## LIBRARY GUIDE

Accessing eBooks and past exam papers on LMS

### ACCESSING EBOOKS/PAST EXAM PAPERS

Step 1: Go to IUMwebsite: http:// www.ium.edu.na/

 Step 2: Click on the icon Student corner, follow the arrow

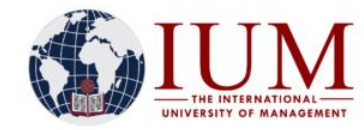

Home About ~ Study at IUM ~ Faculties & Centres ~

Campuses 🗸 Student Corner

Research & Publications 🗸 Library

Alumni Contacts

# Step 3: After clicking the student corner icon, this drop down window will appear. Click on IUM LMS

| Student Corner 🖂 Researc  |
|---------------------------|
| Advertisements & Notices  |
| Student Portal / iZnabler |
|                           |
| Student email             |
| Tuition Fees              |
| Campus Societies          |
| Hostel                    |
| Gallery                   |

| Step 4: Click on Log in, and credentials | d enter your log in                                                                                                    |
|------------------------------------------|----------------------------------------------------------------------------------------------------|
| ≡ IUMLMS                                 | Q You are not logged in (Log in)                                                                                                    |
| UNVELUE OF ARAGOLIENT                    |                                                                                                    |
| Search courses Go                        | Comments<br>PASHUKENI SOINI JESAYA - Tue, 23 May 2023, 9:32 AM<br>hi, kindly looking for a whatsapp group to join for<br>oshikwanyama and oshikwanyama teaching metdod.<br>0816571413<br>GERSON KAUTSIMA TITUS - Tue, 23 May 2023, 3:29 PM<br>GOOD DAY EVERYONE , ANYONE WTH DR NGWENYA's<br>Cover page , please please , send it to 0813725764 . thank u ,<br>or tigling a to construct u , hole o and |
|                                          | or tell me to contact u . help a brother                                                                                                    |

#### Step 5: Click on the Site Home icon

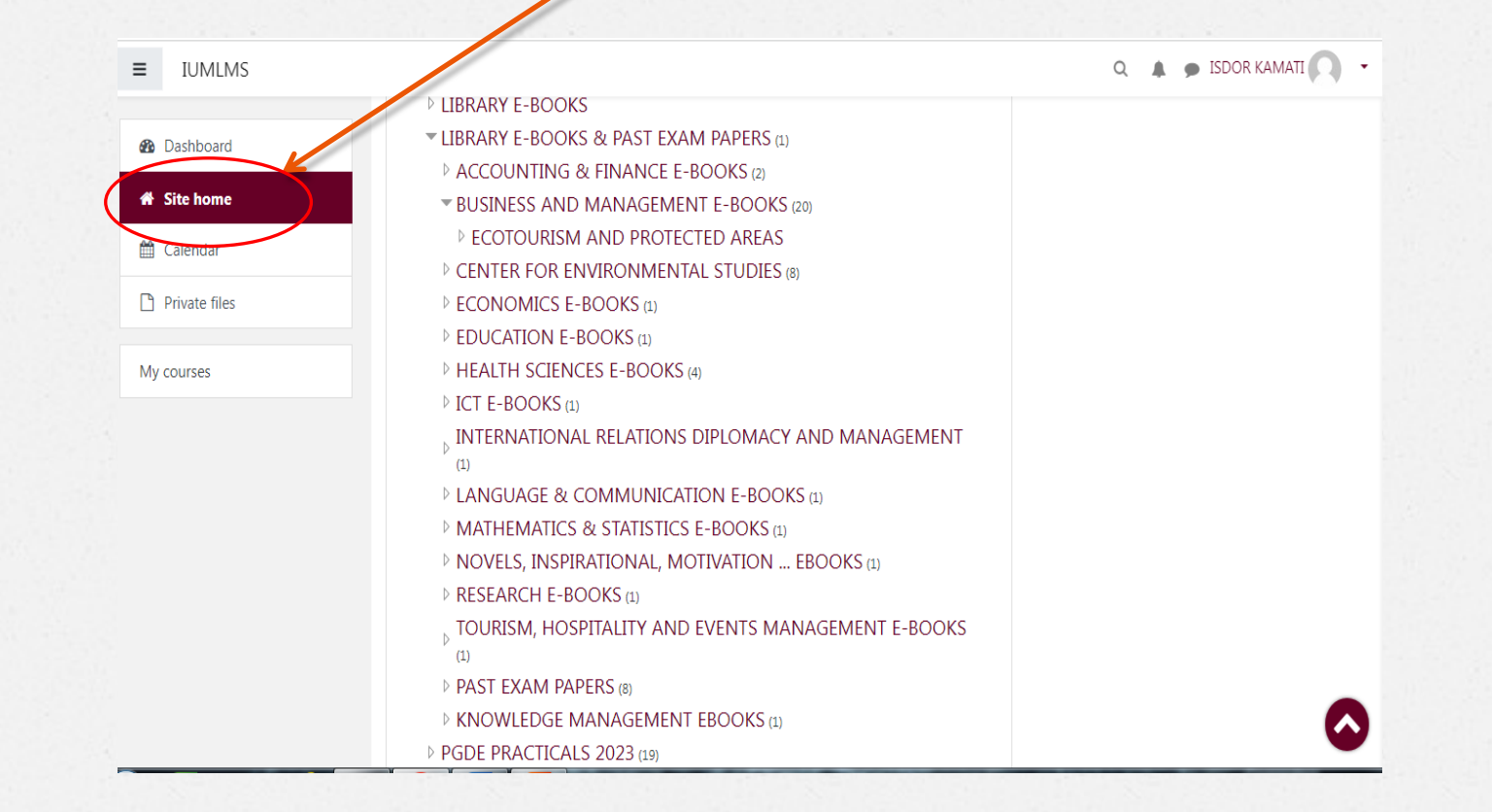

#### Step 6: Scroll all the way down until you reach Ebooks & past exam papers

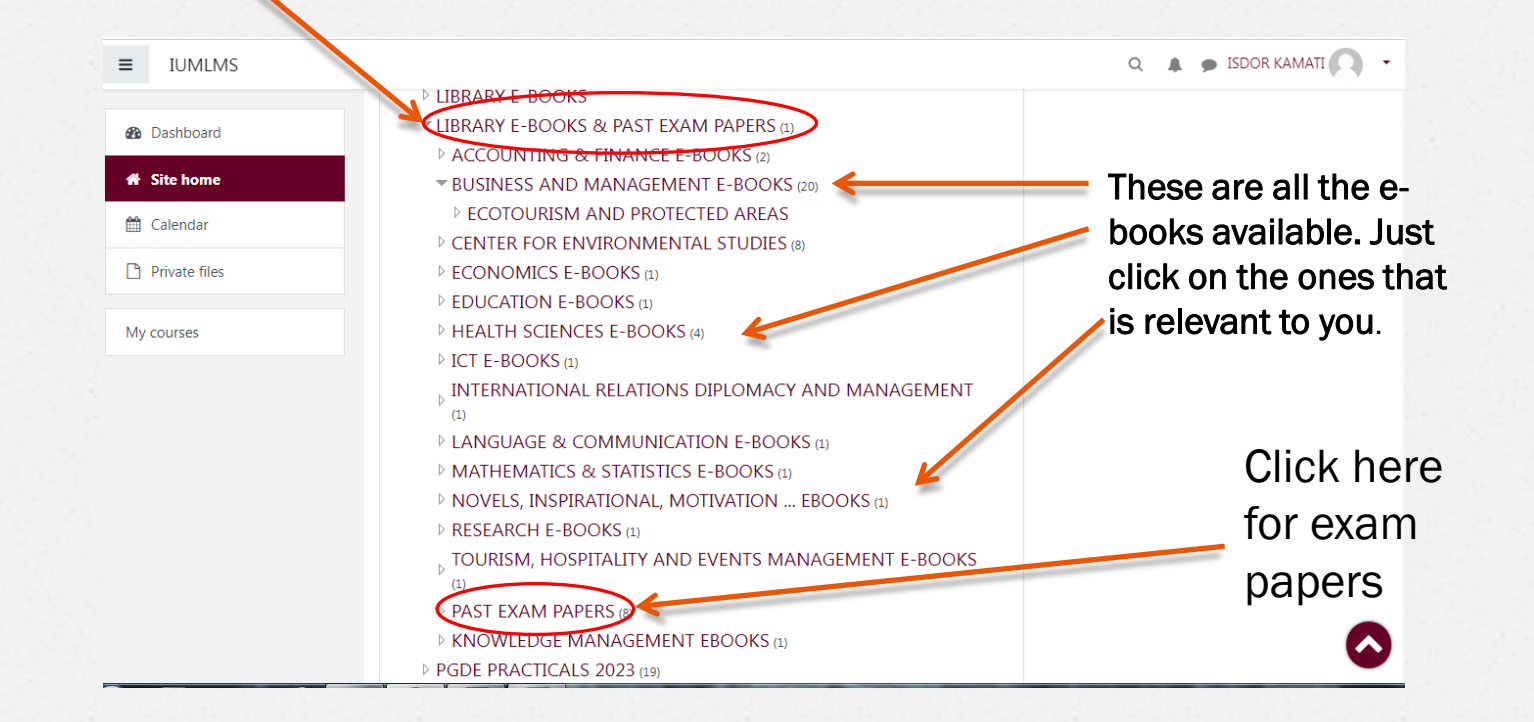

#### Step 7: Past exam papers

|                              |                                                                                                    | Q 🌲 🗩 ISDOR KAMATI 🔘                                                                                         |
|------------------------------|----------------------------------------------------------------------------------------------------|----------------------------------------------------------------------------------------------------|
| Dashboard Site home Calendar | PAST EXAM PAPERS<br>Dashboard / Courses / 2023 / LIBRARY E-BOOKS & PAST EXAM PAPERS / PAST EXAM PAPERS Manage courses |                                                                                                    |
| Private files                |                                                                                                    | 0                                                                                                    |
| My courses                   | Course categories:<br>2023 / LIBRARY E-BOOKS & PAST EXAM PAPERS / PAST EXAM PAPE                                      | RS ¢                                                                                                    |
|                              | Search courses Go Co                                                                                                  | Scroll through the list<br>and click on any of the<br>papers that you are<br>looking for, e.g. mature<br>age |

## Step 8: Enrol yourself by clicking on the enrol me icon

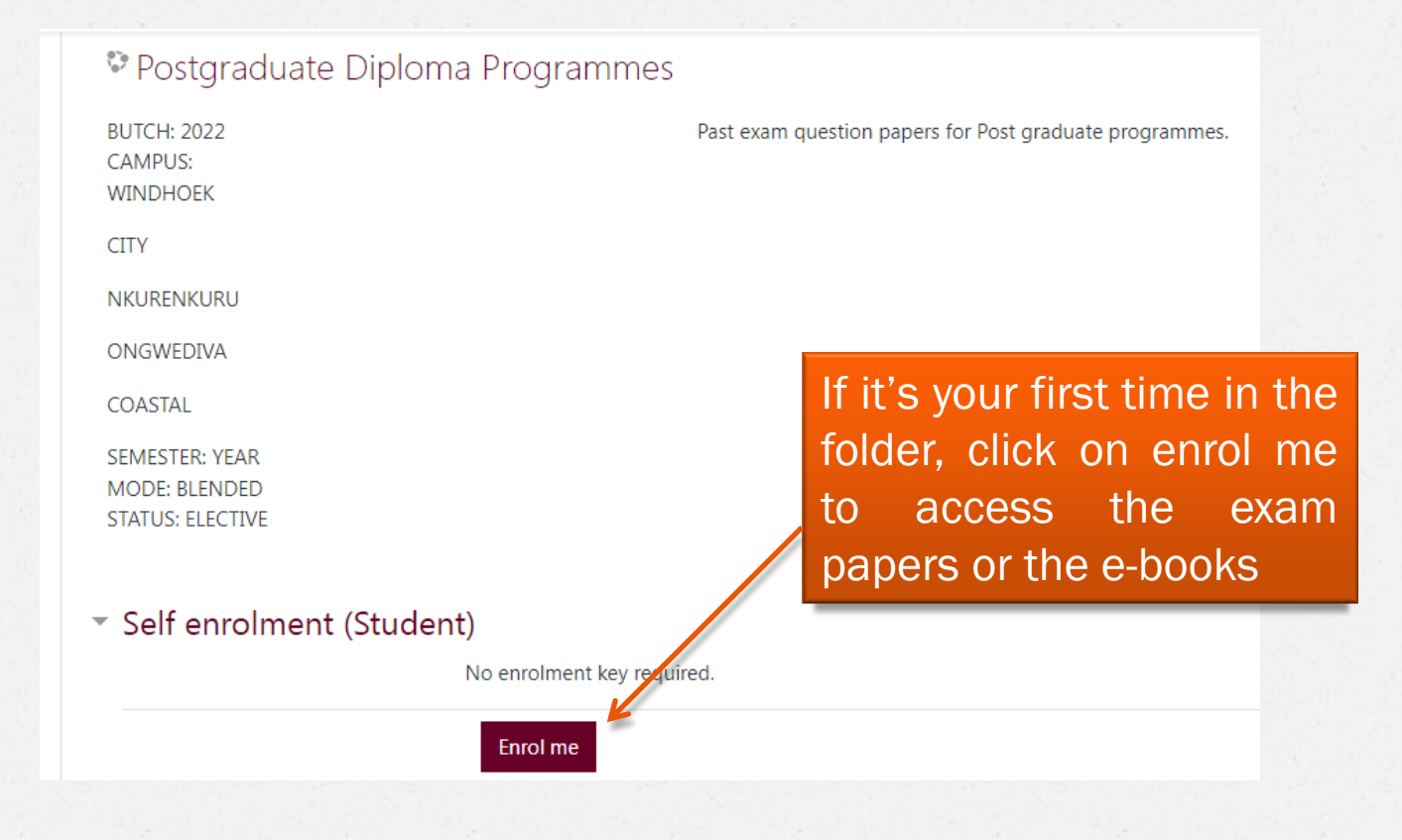

# Finally your materials are ready to be read or downloaded. Just click on any of the titles and enjoy!

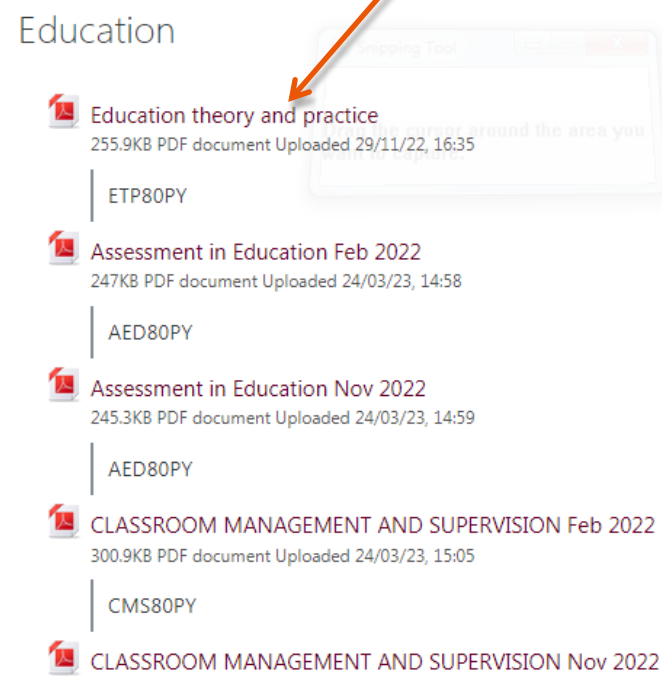

109KB PDF document Uploaded 24/03/23, 15:07